# Descubra como Configurar e Gerenciar VMware vSAN em Ambientes Windows

VMware vSAN (Virtual SAN) é uma solução de armazenamento definida por software que integra diretamente com o hypervisor VMware ESXi, permitindo a criação de um pool de armazenamento compartilhado utilizando discos locais dos hosts ESXi. Embora o vSAN seja uma tecnologia que roda em ambientes VMware, é possível gerenciar e interagir com ele a partir de um ambiente Windows utilizando ferramentas como o VMware PowerCLI.

# **Exemplos:**

## 1. Instalação do VMware PowerCLI no Windows

O VMware PowerCLI é um conjunto de módulos do PowerShell que permite gerenciar e automatizar o VMware vSphere e vSAN. Para instalar o PowerCLI no Windows, siga os passos abaixo:

# Abra o PowerShell como Administrador Install-Module -Name VMware.PowerCLI -Scope CurrentUser

# Aceite a instalação de módulos de NuGet se solicitado

#### 2. Conexão ao vCenter Server

Antes de gerenciar o vSAN, você precisa se conectar ao vCenter Server que gerencia o cluster vSAN:

```
# Conecte-se ao vCenter Server
Connect-VIServer -Server "vcenter_server_address" -User "username" -Passwo
rd "password"
```

#### 3. Habilitar vSAN em um Cluster

Para habilitar o vSAN em um cluster existente, use o seguinte comando:

```
# Habilitar vSAN no cluster
$cluster = Get-Cluster -Name "ClusterName"
Enable-VsanCluster -Cluster $cluster
```

## 4. Adicionar Discos ao vSAN

Para adicionar discos ao vSAN, você precisa identificar os discos disponíveis nos hosts e adicionálos ao pool de discos vSAN:

```
# Obter os hosts no cluster
$hosts = Get-Cluster -Name "ClusterName" | Get-VMHost
```

# Procedimento.com.br

```
# Adicionar discos ao vSAN em cada host
foreach ($host in $hosts) {
   $disks = Get-ScsiLun -VMHost $host | Where-
Object {$_.LunType -eq "disk" -and $_.OperationalState -eq "ok"}
   foreach ($disk in $disks) {
      Add-VsanDisk -Disk $disk -VMHost $host
   }
}
```

# 5. Monitorar o Estado do vSAN

Para monitorar o estado do vSAN, você pode usar os comandos abaixo para verificar a saúde e a configuração do vSAN:

```
# Verificar a saúde do vSAN
Get-VsanClusterHealth -Cluster $cluster
```

```
# Obter informações de configuração do vSAN
Get-VsanClusterConfiguration -Cluster $cluster
```

Esses exemplos mostram como você pode gerenciar o VMware vSAN a partir de um ambiente Windows utilizando o PowerShell e o VMware PowerCLI. Embora o vSAN seja uma tecnologia específica do VMware, as ferramentas de gerenciamento e automação podem ser facilmente integradas em um ambiente Windows, proporcionando uma maneira eficiente de gerenciar sua infraestrutura de armazenamento virtual.